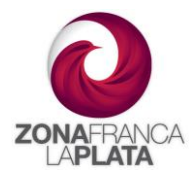

## Instructivo para Turnos en BAZFLP.

Estimado Usuario, a continuación, encontrara los pasos necesarios para la obtención de turnos para egresos de mercaderia de la Zona Franca.

Cuando realicen una reexpedición en la primera pantalla el sistema solicitará ingresar la fecha de ingreso del camión para retiro de mercaderia, para luego buscar la disponibilidad de turnos y reservarlo.

| o de Mercadera a Futuro 🛚                                                                           |
|----------------------------------------------------------------------------------------------------|
| 1 - Buenos Aires Zona Franca La Plata S.A.<br>NOT SELECTED<br>Nacionaliza el Usuario Indirecto<br>V |
| o para ingresar a Zona Franca.                                                                      |
| 13-04-2023 C BUSCAR TURNO                                                                           |
| CONTINUAR                                                                                           |
|                                                                                                    |

Al seleccionar la fecha y presionar el botón BUSCAR TURNO, el sistema mostrará la cantidad de camiones disponibles para ingresar para el retiro de la mercaderia. Por ejemplo "Disponible 67 camiones".

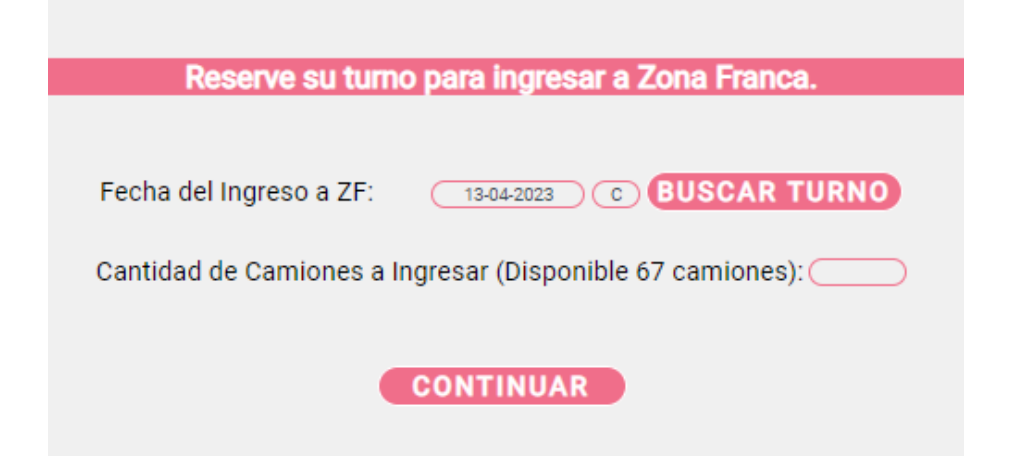

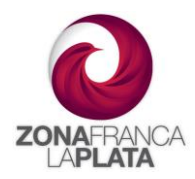

En el caso de no haber cupo de camiones (Ej 15-04-2023 "No hay turno disponible") se deberá cambiar el día desde el calendario y presionar nuevamente BUSCAR TURNO hasta encontrar disponibilidad.

| Fecha del Ingreso a ZF: | 15-04-2023 C BUSCAR TURNO          |
|-------------------------|------------------------------------|
| No hay turnos disp      | oonibles para el día seleccionado. |
|                         | CONTINUAR                          |

Cabe destacar que no se podrá reservar un turno si la cantidad de camiones a ingresar supera el cupo diario. No se podrá retirar mercadería del predio sin turno previo asignado y confirmado.

## Modificación de Turnos

En el caso de querer modificar un turno ya asignado (siempre y cuando no este confirmado), o eliminar un turno, o asignarle un turno nuevo a una operación ya precargada anteriormente, se deberá ingresar al siguiente punto de menú:

| Inicio                                                               |   |
|----------------------------------------------------------------------|---|
| Operaciones                                                          |   |
| Ingreso de Mercadería (Aviso de Arribo)                              |   |
| Ingreso de Mercadería al Solo Efecto de Alamcenaje (Aviso de Arribo) |   |
| Egresos de Mercadería                                                | ~ |
| Gestión de Turnos                                                    |   |
| Reexpediciones                                                       |   |
| Reexpediciones de Almacenaje                                         |   |
| Reimpresión                                                          | < |
| Misceláneos                                                          | < |

Dentro de la gestión de turnos encontrarán todas las reexpediciones pendientes con sus turnos asignados respectivamente. En el caso de que no tenga un turno asignado, se podrá sacar el mismo desde allí.

 Gestión de Turnos para 1 - Buenos Aires Zona Franca La Plata S.A.

 Listado de Operaciones de egresos próximas a ingresar.

 nular Reexpedición
 Tiene turno Asignado?
 Grabar

 NULAR
 Centidad de Subitems Total a Retirar
 Tiene turno Asignado?
 Grabar

 NULAR
 1
 Buenos Aires Zona France La Plata S.A.
 EGR-330044
 3.0000
 NO
 GRABAR

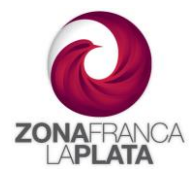

Como se puede observar, en esta misma pantalla también se podrán ver todas las reexpediciones históricas pendientes y se podrán anular las mismas.

Al presionar GRABAR se gestionará un nuevo turno, con la misma modalidad que al realizar una nueva reexpedición.

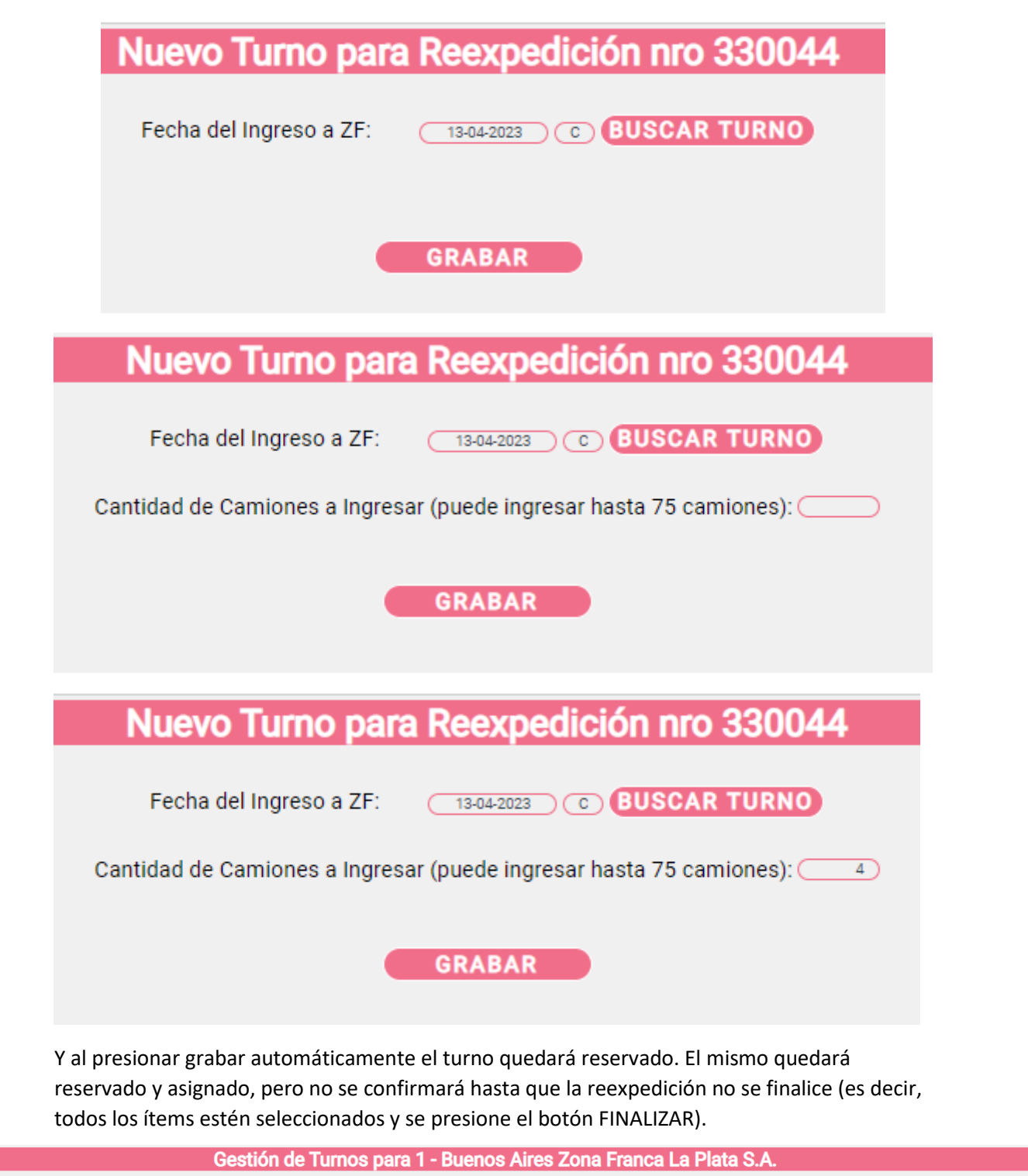

Listado de Operaciones de egresos próximas a ingresar.

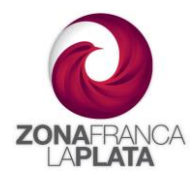

Para modificar la modalidad es la misma que las anteriores, con la diferencia de que aquí se podrá, además de cambiar los datos (fecha y cantidad de camiones), eliminar el turno (siempre y cuando la reexpedición no esté finalizada).

| Modificar Turno para Reexpedición nro 330044                         |
|----------------------------------------------------------------------|
| Fecha del Ingreso a ZF: 13-04-2023 C BUSCAR TURNO                    |
| Cantidad de Camiones a Ingresar (puede ingresar hasta 71 camiones):4 |
| GRABAR ELIMINAR TURNO VOLVER                                         |